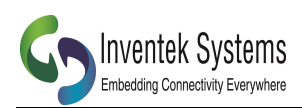

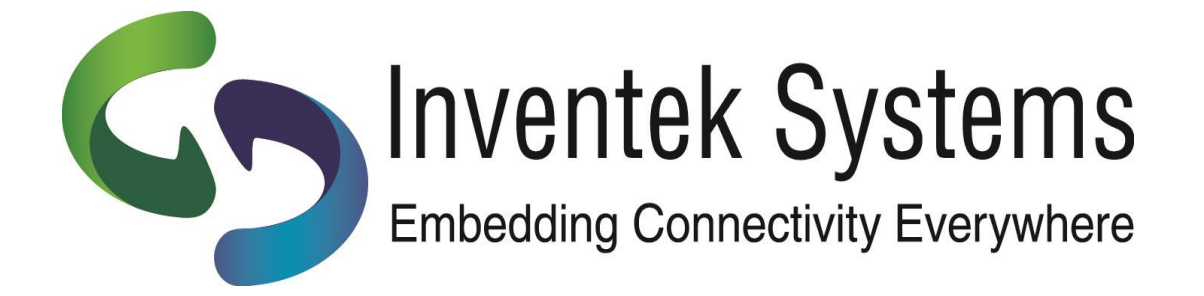

# **INVENTEK SYSTEMS**

# Amazon AWS (MQTT) IoT Cloud Setup and Wi-Fi Connectivity App Note

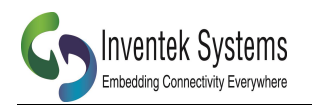

# Table of Contents

| 2AWS IoT Description33AWS IoT Setup44eS-WiFi Module Setup64.1Creating the AWS eS-WiFi Firmware Image for your account74.2Python Script to Connect to AWS using IWIN AT Commands85Python Script96Verify MQTT Subscribe and Publish106.1Configure MQTT.fx116.2Subscribe to an MQTT Topic126.3Publish to an MQTT Topic137Back-up148IWIN AT Commands can be used to connect to AWS148.1Connect to AWS IoT using IWIN AT Commands149C Code example1510Revision Control1611Contact Information16 | 1  | Sco   | pe                                                       |    |
|----------------------------------------------------------------------------------------------------|----|-------|----------------------------------------------------------|----|
| 3AWS IoT Setup44eS-WiFi Module Setup64.1Creating the AWS eS-WiFi Firmware Image for your account74.2Python Script to Connect to AWS using IWIN AT Commands85Python Script96Verify MQTT Subscribe and Publish106.1Configure MQTT.fx116.2Subscribe to an MQTT Topic126.3Publish to an MQTT Topic137Back-up148IWIN AT Commands can be used to connect to AWS148.1Connect to AWS IoT using IWIN AT Commands149C Code example1510Revision Control1611Contact Information16                      | 2  | AW    | S IoT Description                                        |    |
| 4eS-WiFi Module Setup64.1Creating the AWS eS-WiFi Firmware Image for your account74.2Python Script to Connect to AWS using IWIN AT Commands85Python Script96Verify MQTT Subscribe and Publish106.1Configure MQTT.fx116.2Subscribe to an MQTT Topic126.3Publish to an MQTT Topic137Back-up148IWIN AT Commands can be used to connect to AWS148.1Connect to AWS IoT using IWIN AT Commands149C Code example1510Revision Control1611Contact Information16                                     | 3  | AW    | S IoT Setup.                                             |    |
| 4.1Creating the AWS eS-WiFi Firmware Image for your account74.2Python Script to Connect to AWS using IWIN AT Commands85Python Script96Verify MQTT Subscribe and Publish106.1Configure MQTT.fx116.2Subscribe to an MQTT Topic126.3Publish to an MQTT Topic137Back-up148IWIN AT Commands can be used to connect to AWS148.1Connect to AWS IoT using IWIN AT Commands149C Code example1510Revision Control1611Contact Information16                                                           | 4  | eS-V  | WiFi Module Setup                                        | 6  |
| 4.2Python Script to Connect to AWS using IWIN AT Commands85Python Script96Verify MQTT Subscribe and Publish106.1Configure MQTT.fx116.2Subscribe to an MQTT Topic126.3Publish to an MQTT Topic137Back-up148IWIN AT Commands can be used to connect to AWS148.1Connect to AWS IoT using IWIN AT Commands149C Code example1510Revision Control1611Contact Information16                                                                                                    |    | 4.1   | Creating the AWS eS-WiFi Firmware Image for your account | 7  |
| 5Python Script                                                                                                    |    | 4.2   | Python Script to Connect to AWS using IWIN AT Commands   |    |
| 6Verify MQTT Subscribe and Publish106.1Configure MQTT.fx116.2Subscribe to an MQTT Topic126.3Publish to an MQTT Topic137Back-up148IWIN AT Commands can be used to connect to AWS148.1Connect to AWS IoT using IWIN AT Commands149C Code example1510Revision Control1611Contact Information16                                                                                                    | 5  | Pytł  | non Script                                               | 9  |
| 6.1Configure MQTT.fx.116.2Subscribe to an MQTT Topic126.3Publish to an MQTT Topic137Back-up.148IWIN AT Commands can be used to connect to AWS148.1Connect to AWS IoT using IWIN AT Commands149C Code example.1510Revision Control1611Contact Information16                                                                                                    | 6  | Ver   | ify MQTT Subscribe and Publish                           |    |
| 6.2Subscribe to an MQTT Topic126.3Publish to an MQTT Topic137Back-up148IWIN AT Commands can be used to connect to AWS148.1Connect to AWS IoT using IWIN AT Commands149C Code example1510Revision Control1611Contact Information16                                                                                                    |    | 6.1   | Configure MQTT.fx                                        |    |
| 6.3Publish to an MQTT Topic137Back-up148IWIN AT Commands can be used to connect to AWS148.1Connect to AWS IoT using IWIN AT Commands149C Code example1510Revision Control1611Contact Information16                                                                                                    |    | 6.2   | Subscribe to an MQTT Topic                               |    |
| 7Back-up148IWIN AT Commands can be used to connect to AWS148.1Connect to AWS IoT using IWIN AT Commands149C Code example1510Revision Control1611Contact Information16                                                                                                    |    | 6.3   | Publish to an MQTT Topic                                 |    |
| 8IWIN AT Commands can be used to connect to AWS148.1Connect to AWS IoT using IWIN AT Commands149C Code example1510Revision Control1611Contact Information16                                                                                                    | 7  | Bac   | k-up                                                     | 14 |
| 8.1Connect to AWS IoT using IWIN AT Commands149C Code example1510Revision Control1611Contact Information16                                                                                                    | 8  | IWI   | N AT Commands can be used to connect to AWS              | 14 |
| 9C Code example1510Revision Control1611Contact Information16                                                                                                    |    | 8.1   | Connect to AWS IoT using IWIN AT Commands                |    |
| 10       Revision Control       16         11       Contact Information       16                                                                                                    | 9  | CC    | ode example                                              |    |
| 11 Contact Information                                                                                                    | 1( | ) Rev | ision Control                                            |    |
|                                                                                                    | 11 | Con   | tact Information                                         |    |

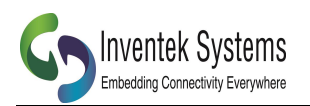

# 1 Scope

The Inventek eS-WiFi serial to Wi-Fi module family simplifies cloud connectivity by using the Inventek, IWIN AT Command Set to connect a device to the AWS IoT cloud. This document provides a detail description of how to:

- 1. Setup an AWS account
- 2. Modify the Inventek firmware to connect to your AWS account
- 3. Run either a "C: project or Python top connect to the AWS cloud
- 4. Control a thermistor and some push button

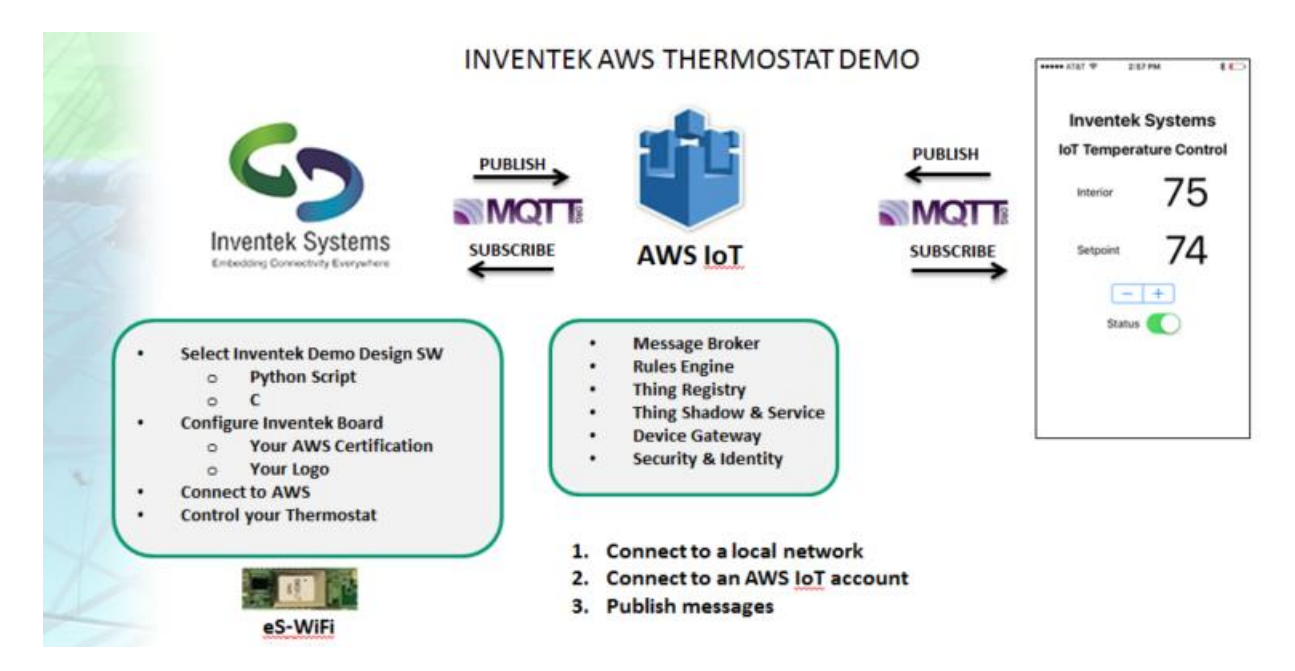

# 2 AWS IoT Description

The Amazon AWS IoT service enables secure, bidirectional communication between IoT devices, sometimes referred to as Internet-connected things or simply *things* (sensors, actuators, devices, applications, etc.), and the cloud over MQTT.

Things are authenticated using AWS IoT service-provided X.509 certificates. Once a certificate is provisioned and activated it can be installed on a thing. The thing will then use that certificate to send all requests to AWS MQTT. Authorization is controlled by JSON policy files that allow you to specify which resources a specific device (certificate) may access. Inventek's eS-WiFi Demo program incorporates a firmware customization feature to program the required certificated on a device.

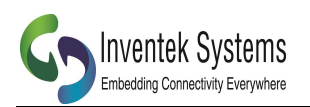

# 3 AWS IoT Setup

For complete information on getting started using the AWS IoT service, see: https://us-west-2.console.aws.amazon.com/iot/home.

Or

https://us-east-2.console.aws.amazon.com/iot/home

The following steps summarize what a user should do to get started using the AWS IoT service with a device:

**1.** Go to the AWS IoT service by clicking on or entering <u>http://aws.amazon.com/iot/</u> in a browser.

2. Create an AWS account by clicking on Get started with AWS IoT

**3.** Sign in to the AWS Management Console by clicking on or navigating to <a href="https://aws.amazon.com/console/">https://aws.amazon.com/console/</a> and then clicking on Sign in to the AWS Console.

5. In the webpage that opens, select **US East (N. Virginia)** as the server region for management console use during the AWS IoT beta:

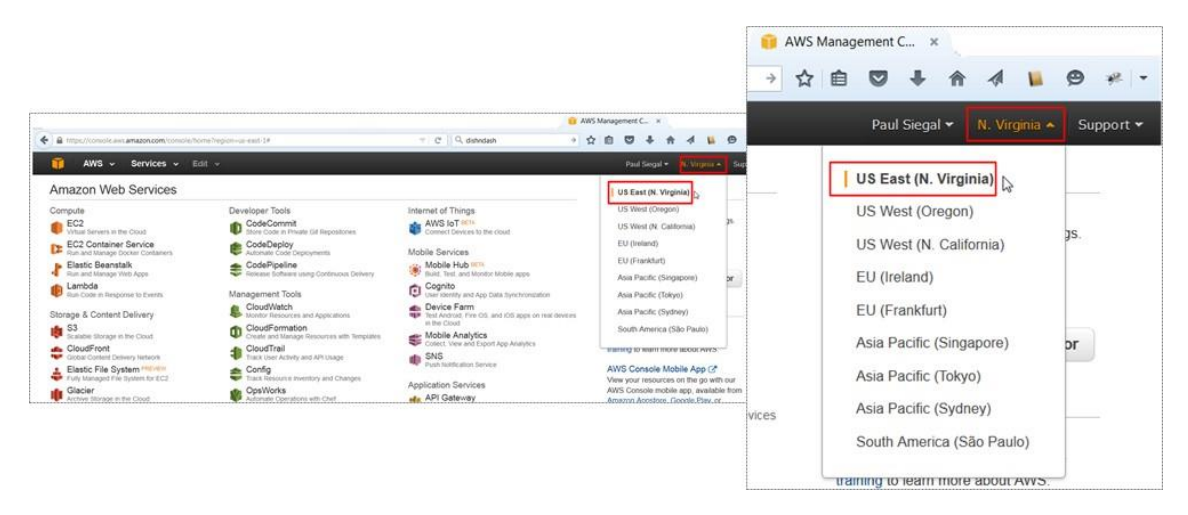

5. In the Internet of Things column, click **AWS IOT** <sup>BETA</sup> to start using the management console

Internet of Things

Connect Devices to the cloud

6. In the webpage that opens, click **Get started**:

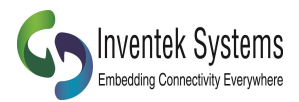

7. In the AWS IoT management console webpage:

## a. Click **Create a resource**.

b. Click **Create a thing**, enter the name of the thing (for example, lightbulb) then click

| Create.                                                                                                    |  |
|----------------------------------------------------------------------------------------------------|--|
| AWS IOT                                                                                                    |  |
| Resources Close create panel                                                                                                    |  |
| Create a thing     Create a rule     Create a certificate                                                                                                    |  |
| Create a thing<br>Create a thing to represent your device in the cloud. This step creates an entry in the Registry and also a Device Shadow for your device.         |  |
| Attributes Next (optional), you can use thing attributes to describe the identity and capabilities of your device. Each attribute is a key-value pair. Add Attribute |  |
| Create                                                                                                    |  |

c. Click View thing in order to connect a device.

| AWS IOT                                                                       |                                                |                                |                      |                   | Resources |
|-------------------------------------------------------------------------------|------------------------------------------------|--------------------------------|----------------------|-------------------|-----------|
|                                                                               | Create a thing                                 | Create a rule                  | Creste a certificate | Creste a policy   |           |
| Your new thing has been created. Clic<br>From there, you can connect a device | k 'View thing' to con<br>to this thing, or add | tinue.<br>l a rule to take act | tions when your thir | ng publishes a me | ssage.    |
|                                                                               |                                                | View                           | thing                |                   |           |

d. Click **Connect a Device**.

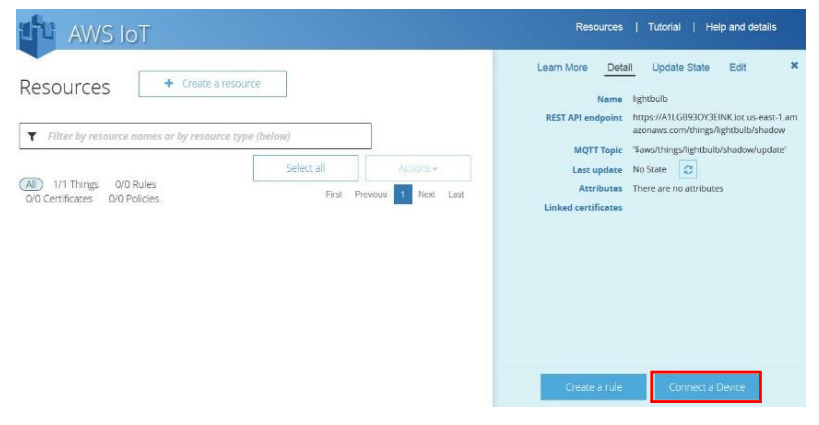

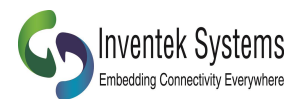

e. Click **Embedded C** as the supported SDK and then click **Generate Certificate** and **Policy**.

| AWS IOT                                                                                                | Resources   Tutorial                                                                                                    |
|----------------------------------------------------------------------------------------------------|----------------------------------------------------------------------------------------------------|
| Connect a Device<br>Connect your device to one of our many su<br>© Embedded C © NodeJS<br>© Embedded C | pported SDKs.<br>First, you will need to create and download security credentials for your device. The<br>following steps will help you to create and download security credentials (a certificate for<br>authentication, and a policy that defines what the device using this certificate is allowed<br>to do). |
|                                                                                                    | You can generate a certificate with 1-click. When you generate a certificate, we will also generate a default security policy named lightbulb-Policy. You can modify this security policy at any time through the 'Resources' panel of this console.                                                             |

- f. Sequentially click on the **Download Public Key**, **Download Private Key**, and **Download Certificate** links and for each click **Save File**, **OK**, navigate to the directory where the credentials should be stored, and then click **Save**. Also, Download the Root CA:
  - I. Download the Root CA cert here: <u>https://www.symantec.com/content/en/us/enterprise/verisign/roots/VeriSig</u> <u>n-Class%203-Public-Primary-Certification-Authority-G5.pem</u>
  - II. Save it with the .pem file extension

# 4 eS-WiFi Module Setup

After you have completed your AWS account setup, you need to modify the Inventek firmware to add your particular AWS account credentials. You need the following files that you can download from the Inventek website:

- 1. es-Wifi Demo Program (PC program)
- 2. ISM43362 Firmware image 3.5.02 or later

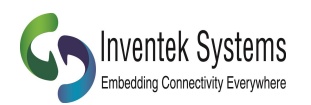

## 4.1 Creating the AWS eS-WiFi Firmware Image for your account

- 2. Create a folder on your PC with the following files:
  - I. ISM43362\_M3G\_L44\_C3.5.2.0.bin (beta)
  - II. RootCA. pem
  - III. AWS-Certificate.crt
  - IV. AWS-Private.pem.key (Downloaded in Step F above)
- 3. Open the **eS-WiFi Demo** Program to create the Image. Select

## I. AWS Certs

| Menu                           | Setup CMD Mode                                           | GPIO                             | Protocol                                     | Send/Receive | Status                   | Network                               | Help |    |   |
|--------------------------------|----------------------------------------------------------|----------------------------------|----------------------------------------------|--------------|--------------------------|---------------------------------------|------|----|---|
| Cla<br>Co<br>Ins<br>Fir<br>Exi | ear Screen<br>opy to Clipboard<br>stall Drivers<br>mware | Ada<br>Con<br>Veri<br>Upo<br>Set | dress<br>nfigure<br>ífy<br>date<br>MAC Addre | * *<br>*     |                          |                                       |      |    | ^ |
|                                |                                                          | Inte                             | ernal Bootloa<br>stomize                     | ader (ZU)    | AWS                      | Certs                                 |      |    |   |
|                                |                                                          |                                  |                                              |              | Log<br>SSL<br>SSL<br>Run | o/Favicon<br>Cert/Key 0<br>Cert/Key 1 |      |    |   |
|                                |                                                          |                                  |                                              |              | Run                      |                                       |      | SI |   |

4. Then Selects Menu  $\rightarrow$  Firmware  $\rightarrow$  Customize  $\rightarrow$  AWS Certs  $\rightarrow$  Run

| 🖁 Inventek Systems eS-WiFI D | emo              |              |                           |           | _    | ;     |
|------------------------------|------------------|--------------|---------------------------|-----------|------|-------|
| Menu Setup CMD Mode          | GPIO Protocol    | Send/Receive | Status                    | Network   | Help |       |
| Clear Screen                 | L                |              |                           |           |      |       |
| Copy to Clipboard            |                  |              |                           |           |      | ^     |
| Install Drivers              |                  |              |                           |           |      |       |
| Firmware +                   | Address          | •            |                           |           |      |       |
| Exit                         | Configure        |              |                           |           |      |       |
|                              | Verify           | I            |                           |           |      |       |
|                              | Update           | I            |                           |           |      |       |
|                              | Set MAC Addre    | ss           |                           |           |      |       |
|                              | Internal Bootloa | der (ZU)     |                           |           |      |       |
|                              | Customize        | •            | <ul> <li>AWS (</li> </ul> | Certs     |      |       |
|                              |                  |              | Logo/                     | Favicon   |      |       |
|                              |                  |              | SSL C                     | ert/Key 0 |      |       |
|                              |                  |              | SSL C                     | ert/Key 1 |      |       |
|                              |                  |              | Run                       |           |      |       |
|                              |                  |              |                           |           |      |       |
|                              |                  |              |                           |           |      |       |
|                              |                  |              |                           |           |      |       |
|                              |                  |              |                           |           |      | <br>~ |
|                              |                  |              |                           |           |      |       |

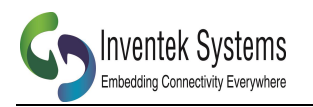

- 5. Go to the Folder in from **Step 1** and select the files in the following order:
  - I. Firmware
  - II. Root CA
  - III. Certificate
  - IV. Private Key
- 6. The eS-WiFi demo program will automatically create a new firmware image that you can use to re-flash your evaluation board.
  - I. Plug your evb into the PC USB port. (see user manual if you have not already installed the FTDi drivers)
  - II. Select **Menu**  $\rightarrow$  **Firmware**  $\rightarrow$  **Update** to program the new firmware Image
  - III. Point to the newly created \*.bin in your AWS folder
  - IV. Your module is now updated with your firmware that is setup to connect to your AWS account

| Aenu | Setup       | CMD Mode | GPIO | Protocol     | Send/Receive   | Status | Network | Help |     |    |
|------|-------------|----------|------|--------------|----------------|--------|---------|------|-----|----|
| Cle  | ar Screen   |          | 0.10 |              | Serie, neccine | 510103 |         | p    |     |    |
| Cor  | w to Clir   | board    |      |              |                |        |         |      |     | ~  |
| 001  | , y to ciij |          |      |              |                |        |         |      |     |    |
| Inst | all Drive   | rs       |      |              |                |        |         |      |     |    |
| Firm | nware       | •        | Ade  | dress        | •              |        |         |      |     |    |
| Exit |             |          | Cor  | nfigure      | •              |        |         |      |     |    |
|      |             |          | Veri | ify          | I              |        |         |      |     |    |
|      |             |          | Up   | date         |                |        |         |      |     |    |
|      |             |          | Set  | MAC Addre    | 155            |        |         |      |     |    |
|      |             |          | Inte | ernal Bootlo | ader (ZU)      |        |         |      |     |    |
|      |             |          | Cus  | stomize      | •              |        |         |      |     |    |
|      |             | L        |      |              |                |        |         |      |     |    |
|      |             |          |      |              |                |        |         |      |     |    |
|      |             |          |      |              |                |        |         |      |     |    |
|      |             |          |      |              |                |        |         |      |     |    |
|      |             |          |      |              |                |        |         |      |     |    |
|      |             |          |      |              |                |        |         |      |     |    |
|      |             |          |      |              |                |        |         |      |     |    |
|      |             |          |      |              |                |        |         |      |     |    |
|      |             |          |      |              |                |        |         |      |     | ~  |
|      |             |          |      |              |                |        |         |      | SEN | ND |

## 4.2 Python Script to Connect to AWS using IWIN AT Commands

Now that you have an AWS account and the eS-WiFi module has been updated with your account credentials, this section shows you how to connect to the AWS cloud using either a Python Script or "C" code".

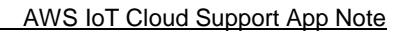

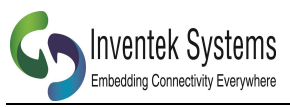

# 5 Python Script

Visit Inventek Systems website (www.inventeksys.com) to download the latest python script for AWS IoT connectivity.

- 1. IWIN AT Command Python example Script
- 2. Portable Python

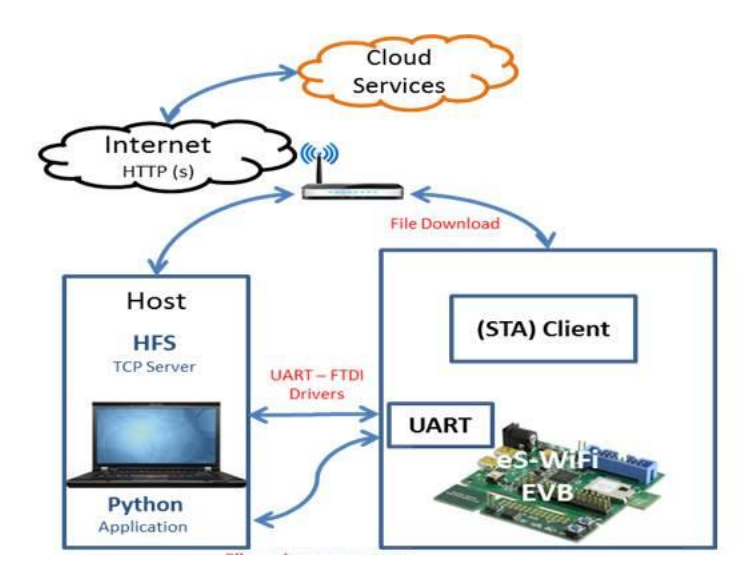

Locate the following section of the code in the Python script and make the changes to configure your network and AWS certificates:

```
#Setup-
#Network Configuration Method
useSoftAP = 0
                   #Join using, 0 = Cx commands, 1 = A0 (SoftAP)
  #Local Network Setup
SSID = "ssid"
                    #SSID of AP
PSWD = "password"
SEC="4"
                         #Password of AP
                   #Security type of AP: 0-Open, 1-WEP, 2-WPA, 3-WPA2-AES, 4-WPA2-Mixed
DHCP="1"
                    #Get IP address for DHCP, 0-No, 1-Yes
  #Socket/Protocol Setup
SOCKET = "o"
                      #Select Socket 0-3
PROTOCOL="4"
                        #TCP=0, UDP=1, UDP-Lite=2 TCP-SSL=3(Hercules doesn't support), 4-MQTT
  #MQTT Setup
PBTOPIC="$aws/things/<Thing_name>/shadow/update" #Publish topic
SBTOPIC="$aws/things/<Thing_name>/shadow/update/accepted" #Subscribe topic
                         #Mode o-None, 1-User Name/Password, 2-Certificates(AWS IoT)
MQTTMODE = "2"
  #TCP Keep-Alive
TTI = 3000
                    #Time-To-Idle (ms)
  #AWS IoT
deviceID = "<AWS ID>"
                                      #AWS Device Id
remoteURL = deviceID + ".iot.us-east-1.amazonaws.com" #AWS Location URL
  #Client Mode
useDNS = 1
remoteIP = "192.168.1.48"
                           #Remote Server IP address (use 192.168.10.100 with AD Direct Mode)
remotePort = "8883"
                         #Remote TCP port
#-----
```

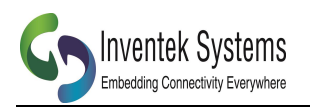

- 1. Locate the "Local Network Setup"
  - a. Change "ssid" to the name of your Access Point
  - b. Change "password" to the password of your Access Point
- 2. Locate the "MQTT Setup"
  - a. In the PBTOPIC change "<Thing\_name>" to the name of your thing
  - b. In the SBTTOPIC change "<Thing\_name>" to the name of your thing
- 3. Locate the "AWS IoT"
  - a. Change "<AWS\_ID>" to your AWS device ID
  - b. Change the URL location to match the location of where you created your thing
  - ex.".iot.us-east-1.amazonaws.com" to ".iot.us-west-1.amazonaws.com"
- 4. Locate the "Client Mode"
  - a. Check the remote Port matches the port for your thing

Note: On the AWS IoT Webpage, Click on the desired *thing* (i.e. Temp), Then Click the **Details** tab for URL and Topic Information.

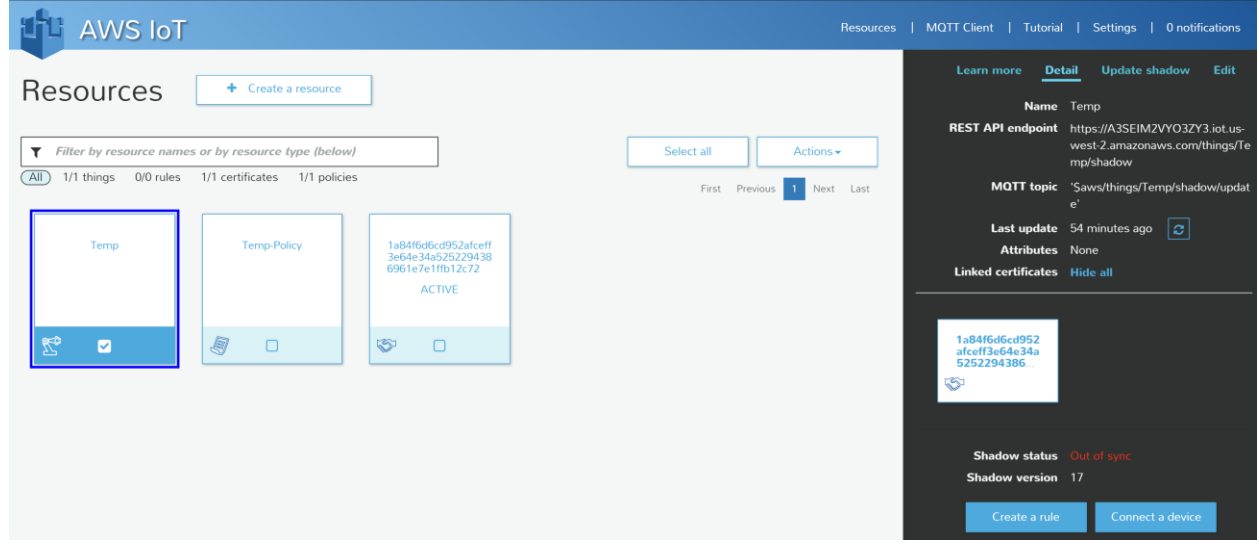

# 6 Verify MQTT Subscribe and Publish

The steps in this section show you how to verify you can use your certificate to communicate with AWS IoT over MQTT. You will use an MQTT client to subscribe and publish to an MQTT topic.

This guide assumes you are using MQTT.fx, an MQTT client written in Java based on Eclipse Paho. You can install it from Download MQTT.fx here:

http://mqttfx.jfx4ee.org/index.php/download

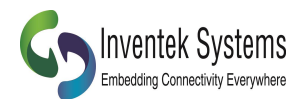

# 6.1 Configure MQTT.fx

To configure MQTT.fx, open the app and choose the gear icon at the top of the page.

| local mosquitto           | Conne             | ct Disconnect         |
|---------------------------|-------------------|-----------------------|
| Publish Subscribe Scripts | Broker Status Log |                       |
| »                         | - Publish         | Q₀ ▼ QoS 0 ▼ Retained |
|                           |                   |                       |

Type a profile name. In **Broker Address**, type your account-specific AWS IoT endpoint URL. Use the describe-endpoint CLI command to find your account-specific AWS IoT endpoint URL. In **Broker Port**, type 8883, as shown here:

| Connection Profile       |                                       |
|--------------------------|---------------------------------------|
| Profile Name             | AWS IoT                               |
| Broker Address           | xxxxxxxxx.iot.us-east-1.amazonaws.com |
| Broker Port              | 8883                                  |
| Client ID                | MQTT_FX_Client Generate               |
| General User Credentials | SSL/TLS Proxy Last Will and Testament |
| Connection Timeout       | 30                                    |
| Keep Alive Interval      | 60                                    |
| Clean Session            |                                       |
| MQTT Version             | Vuse Default                          |
|                          | 3.1.1                                 |
|                          |                                       |
|                          | Clear Publish History                 |
|                          | Clear Subscription History            |
|                          |                                       |
|                          |                                       |
|                          |                                       |
| Revert                   | Cancel OK Apply                       |

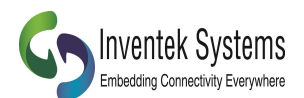

AWS IoT Cloud Support App Note

Choose the **SSL/TLS** button to view the **SSL/TLS** settings page. Type the paths to your private key, certificate, and root CA certificate as shown here:

| Profile Name                                                                                                    | AWS IoT                                                                                                    |
|----------------------------------------------------------------------------------------------------|----------------------------------------------------------------------------------------------------|
| Broker Address                                                                                                    | xxxxxxxxx.iot.us-east-1.amazonaws.com                                                                                                    |
| Broker Port                                                                                                    | 8883                                                                                                    |
| Client ID                                                                                                    | MQTT_FX_Client Generate                                                                                                    |
| General User Credentials                                                                                                    | SSL/TLS Proxy Last Will and Testament                                                                                                    |
| Enable SSL/TLS                                                                                                    | Protocol TLSv1.2                                                                                                    |
|                                                                                                    |                                                                                                    |
| CA signed server certificate                                                                                                    |                                                                                                    |
| CA signed server certificate<br>CA certificate file<br>CA certificate kevstore                                                                                                    |                                                                                                    |
| CA signed server certificate<br>CA certificate file<br>CA certificate keystore<br>Self signed certificates                                                                                                    |                                                                                                    |
| CA signed server certificate<br>CA certificate file<br>CA certificate keystore<br>Self signed certificates                                                                                                    | /Users/me/iot/rootCA.pem                                                                                                    |
| CA signed server certificate<br>CA certificate file<br>CA certificate keystore<br>Self signed certificates<br>CA File<br>Client Certificate File                                                                                                    | /Users/me/ot/rootCA.pem                                                                                                    |
| CA signed server certificate<br>CA certificate file<br>CA certificate keystore<br>Self signed certificates<br>CA File<br>Client Certificate File<br>Client Key File                                                                                        | /Users/me/iot/rootCA.pem<br>/Users/me/iot/cert.pem<br>/Users/me/iot/privateKey.pem                                                                       |
| CA signed server certificate<br>CA certificate file<br>CA certificate keystore<br>Self signed certificates<br>CA File<br>Client Certificate File<br>Client Key File<br>Client Key Password                                                                 | /Users/me/iot/rootCA.pem<br>/Users/me/iot/cert.pem<br>/Users/me/iot/privateKey.pem                                                                       |
| CA signed server certificate<br>CA certificate file<br>CA certificate keystore<br>Self signed certificates<br>CA File<br>Client Certificate File<br>Client Key File<br>Client Key Password<br>PEM Formatted                                                | /Users/me/iot/rootCA.pem<br>/Users/me/iot/cett.pem<br>/Users/me/iot/privateKey.pem                                                                       |
| CA signed server certificate<br>CA certificate file<br>CA certificate keystore<br>Self signed certificates<br>CI certificate File<br>Client Certificate File<br>Client Key File<br>Client Key Password<br>PEM Formatted<br>Self signed certificates in key | <ul> <li>/Users/me/iot/rootCA.pem</li> <li>/Users/me/iot/cett.pem</li> <li>/Users/me/iot/privateKey.pem</li> <li>/Users/me/iot/privateKey.pem</li> </ul> |

Choose the OK to save your settings, and then choose Connect to connect to AWS IoT.

## 6.2 Subscribe to an MQTT Topic

Choose **Subscribe** and the **Subscribe** page will be displayed. Type **my/topic** in the text box, from the drop-down list, select **QoS 0**, and then choose Subscribe.

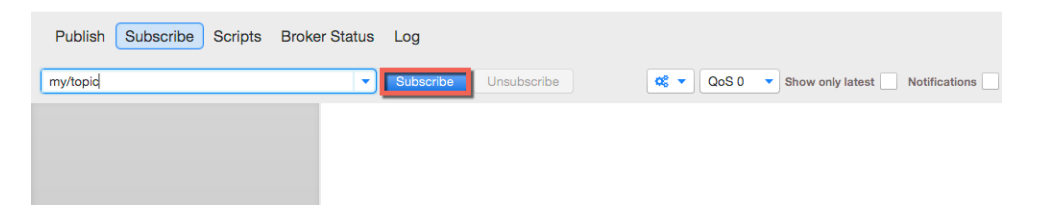

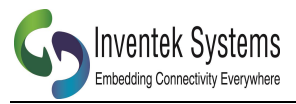

## 6.3 Publish to an MQTT Topic

Choose the **Publish** link and the publish page will be displayed. Type **my/topic** in the text box, and then type some text in the message area. From the drop-down box, choose **QoS 0**, and then choose Publish.

| Publish Subscribe Scripts Broker Status | s Log   |                |
|-----------------------------------------|---------|----------------|
| » my/topic                              | Publish | Cos 0 Retained |
| Hello, world                            |         |                |
|                                         |         |                |

Choose **Subscribe** to display the **Subscribe** page. You should see the message has been received.

| Publish Subscribe Scripts Broke | er Status Log             |                                        |
|---------------------------------|---------------------------|----------------------------------------|
| my/topic                        | Subscribe     Unsubscribe | CoS 0   Show only latest Notifications |
| my/topic                        | my/topic                  | Copy Payload                           |
| 1 Messages -                    | Hello, world              | 13-01-2016 17:17:35.62255911           |
|                                 |                           |                                        |

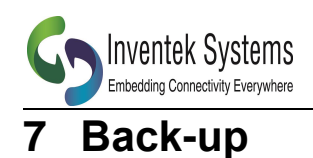

# 8 IWIN AT Commands can be used to connect to AWS

## 8.1 Connect to AWS IoT using IWIN AT Commands

Use the eS-WiFi Demo or another terminal program to send IWIN AT Command. Connect to the WICED USB Serial Port, and use the following Terminal configuration:

- Baud Rate: 115200
- Parity: None
- Data Width: 8
- Stop Bits: 1

#### 1. Setup and Join your local Network

| AT Command  | Description                                                                       |
|-------------|-----------------------------------------------------------------------------------|
| C1=SSID     | Sets SSID                                                                         |
| C2=Password | Sets Password                                                                     |
| C3=x        | Sets network security type:<br>0-Open, 1-WEP, 2-WPA, 3-WPA2-<br>AES, 4-WPA2-Mixed |
| C4=x        | Get IP address from DHCP:<br>0-No, 1-Yes                                          |
| CO          | Joins a networks Based on the information from C1-C4                              |

#### 2. Socket and Protocol Setup

| AT Command | Description                                                                                    |
|------------|------------------------------------------------------------------------------------------------|
| P0=x       | Selects Socket: 0-3                                                                            |
| P1=4       | Selects protocol (MQTT for AWS<br>IoT):<br>0-TCP, 1-UDP, 2-UDP-Lite, 3-TCP-<br>SSL, 4-MQTT-AWS |

#### 3. MQTT Setup

| AT Command | Description |
|------------|-------------|
|            |             |

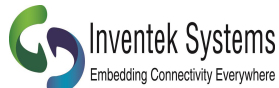

 Enterdaing Connectivity Everywhere
 AWS IoT Cloud Support App Note

 PM=0,\$aws/things/<ThingNAME>/shadow/update
 Publish Topic

 PM=1,\$aws/things/<ThingNAME>/shadow/update/accepted
 Subscribe Topic

 PM=2,X
 MQTT Mode (for AWS use PM=2,2)

 0-None, 1-User
 Name/Password, 2 

 Certificates
 Certificates

#### 4. Connect to AWS IoT

| AT Command              | Description                              |
|-------------------------|------------------------------------------|
| D0=DEVICEURL or IP ADDR | Sets device URL (see figure below)       |
| P6=1                    | Sets Client mode and connects to AWS IoT |

# 9 C Code example

Contact Inventek for the source code.

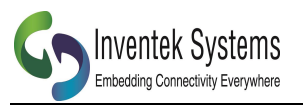

## **10 Revision Control**

| Document : ISM43341-M4G-L44 | Wi-Fi module |
|-----------------------------|--------------|
| External Release            | DOC-DS-20023 |

| Date      | Author | Revision | Comment            |
|-----------|--------|----------|--------------------|
| 3/3/2016  | КМТ    | 1.0      | Preliminary        |
| 3/17/2016 | КМТ    | 1.1      | Update MQTT.fx and |
|           |        |          | Python Script      |
|           |        |          |                    |
|           |        |          |                    |
|           |        |          |                    |
|           |        |          |                    |
|           |        |          |                    |
|           |        |          |                    |

# **11 Contact Information**

Inventek Systems 2 Republic Road Billerica Ma, 01862 Tel: 978-667-1962 Sales@inventeksys.com

## www.inventeksys.com

Inventek Systems reserves the right to make changes without further notice to any products or data herein to improve reliability, function, or design. The information contained within is believed to be accurate and reliable. However Inventek Systems does not assume any liability arising out of the application or use of this information, nor the application or use of any product or circuit described herein, neither does it convey any license under its patent rights nor the rights of others.